## Aktivieren der TLS-Verschlüsselung unter Windows XP

Bei einem Updateversuch in HebRech erscheint folgende Meldung:

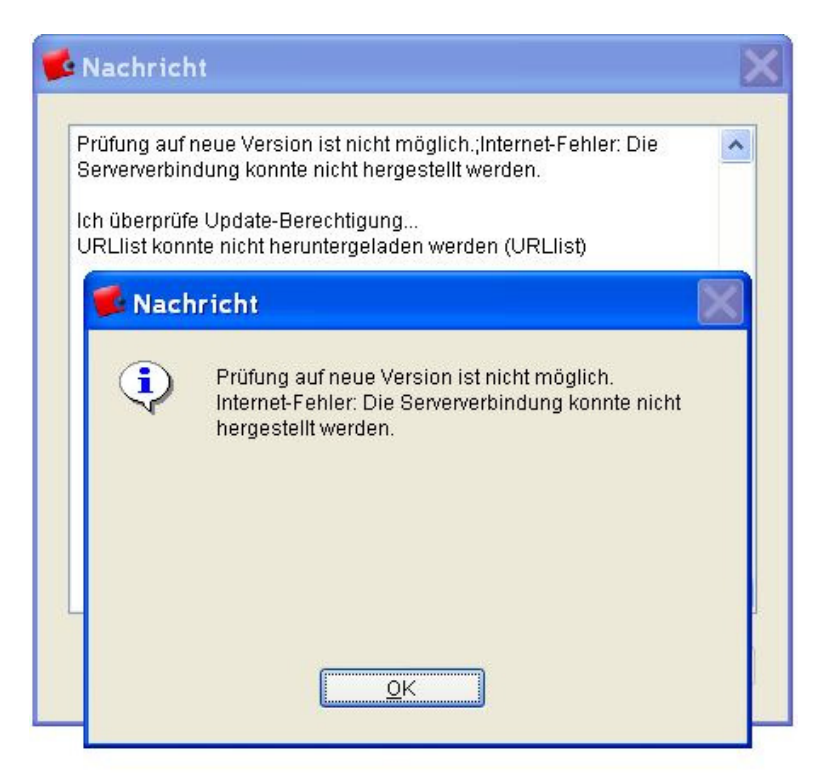

Öffnen Sie zunächst über das Start-Menü die Systemsteuerung.

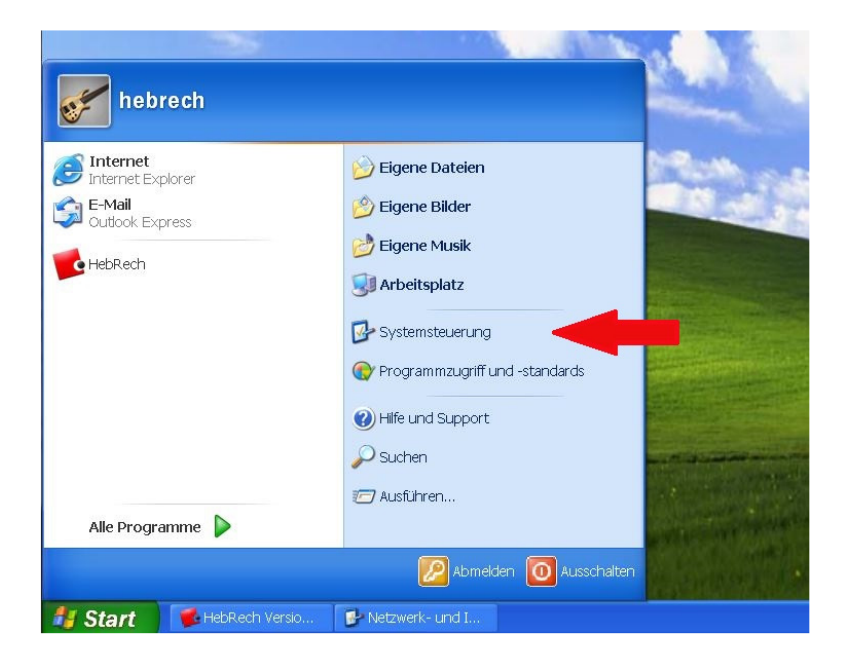

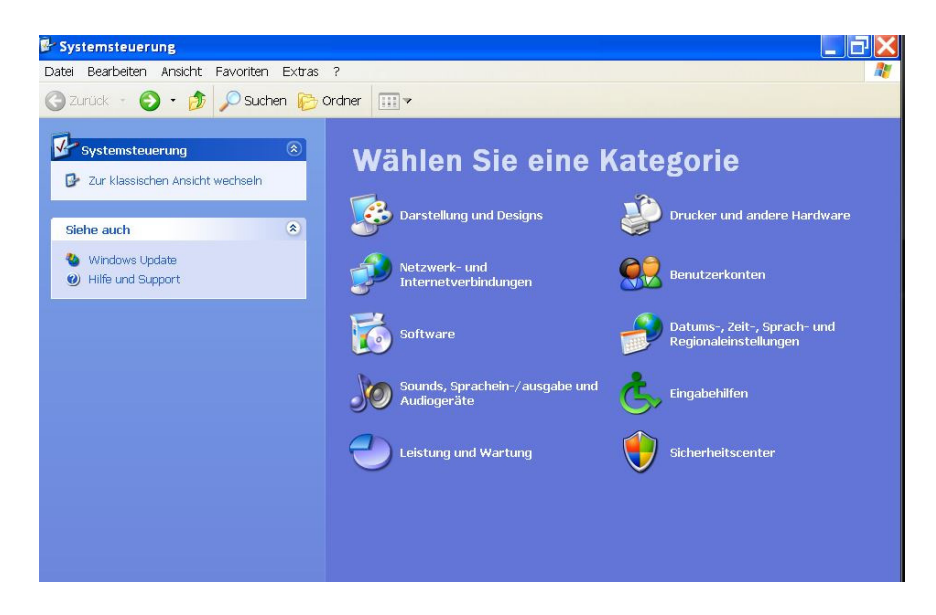

Klicken Sie auf die Kategorie "Netzwerk- und Internetverbindungen".

Wählen Sie hier den Eintrag "Internet-Optionen"

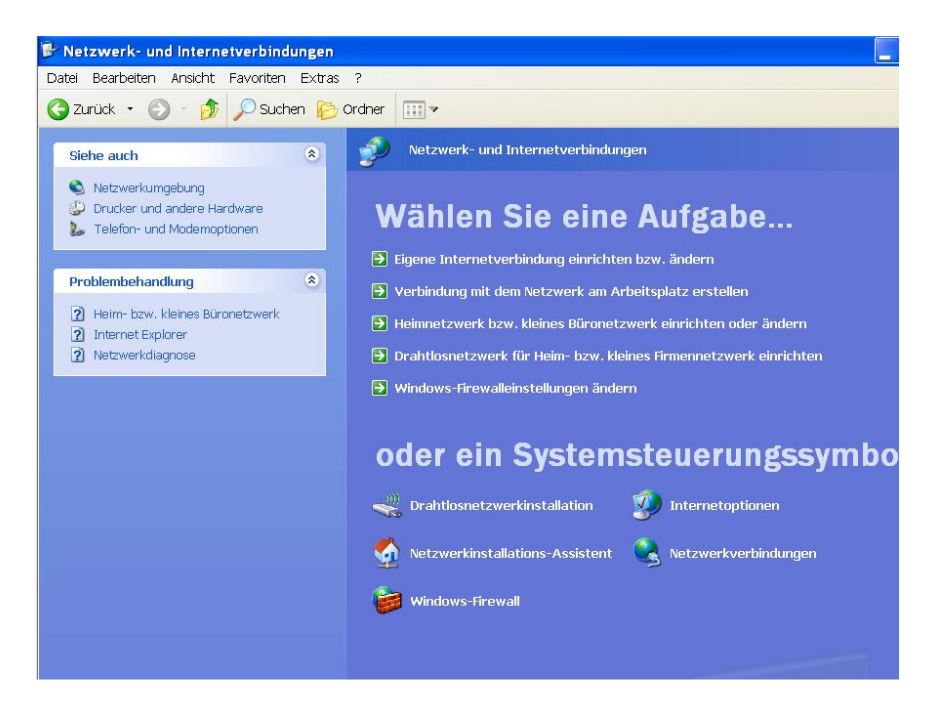

Wählen Sie im nun geöffneten Fenster das Register "Erweitert". In der unten stehenden Liste setzen Sie unter dem Eintrag "Sicherheit" einen Haken bei der Option "TLS 1.0 verwenden".

| Verbindunger                                                                                                    | i Pro                                                                                                    | gramme                                                                                                    | Erweitert                                                                                                    |
|----------------------------------------------------------------------------------------------------|----------------------------------------------------------------------------------------------------|----------------------------------------------------------------------------------------------------|----------------------------------------------------------------------------------------------------|
| Verbindunger                                                                                                    | n Proj                                                                                                    | aramme                                                                                                    | Enveitert                                                                                                    |
|                                                                                                    |                                                                                                    |                                                                                                    |                                                                                                    |
| <ul> <li>Videos in W</li> <li>Sicherheit</li> <li>Auf zurückgu</li> <li>Auf zurückgu</li> <li>Auf zurückgu</li> <li>Ausführung</li> <li>Ausführung</li> <li>Bei ungültig</li> <li>Beim Wech</li> <li>Installation b</li> <li>Installation b</li> <li>Integrierte W</li> <li>Leeren des</li> <li>Profil-Assist</li> <li>Signaturen v</li> <li>SSL 2.0 ven</li> <li>SSL 3.0 ven</li> <li>Verschlüsse</li> <li>Wormon foll</li> </ul> | lebseiten wiedergebe<br>ezogene Serverzertifik<br>ezogene Zertifikate vo<br>aktiver Inhalte in Datei<br>aktiver Inhalte von CD<br>en Sitezertifikaten war<br>sel zwischen sicherem<br>vozw. Ausführung von S<br>/indows-Authentifiziert<br>Ordners "Temporary I<br>ent aktivieren<br>von übertragenen Prog<br>venden<br>venden<br>elte Seiten nicht auf de | n<br>kate überprüfen (Neus<br>in Herausgebern übe<br>en auf dem lokalen Co<br>s auf dem lokalen Co<br>nen<br>in und nicht sicherem h<br>oftware zulassen, au<br>ung aktivieren (Neust<br>Internet Files" beim S<br>grammen überprüfen | start erforderlic<br>erprüfen<br>Computer zulasse<br>mputer zulasse<br>Modus warnen<br>ch wenn die Sig<br>art erforderlich)<br>ichließen des E |